## 08732 Spectrum Z<sup>™</sup>510 Troubleshooting Guide

<u>Rev E</u>

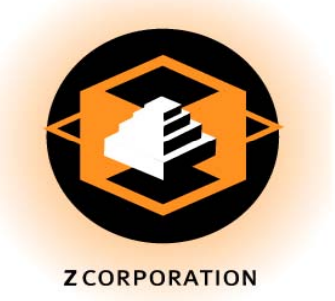

Revision History:

| 2       |     |           |                     |
|---------|-----|-----------|---------------------|
| Rev 02: | BDS | 1/28/2005 | Unreleased revision |
| Rev A:  | BDS | 2/8/2005  | RELEASED - ECN 1460 |
| Rev B:  | BCM | 6/7/2005  | ECN 1522            |
| Rev C:  | BCM | 5/8/2006  | ECN 1719            |
| Rev D:  | BP  | 11/6/2007 | ECN 2217            |
| Rev E:  | BCM | 9/19/2008 | ECN 2532            |
|         |     |           |                     |

Z, Z Corporation, zp, zb, ZMap, ZPhoto, Z-Cure, Z Prints, ZPrinter, ZCast, ZScanner, ZScan and the Z Corp. logo are pending/registered trademarks of Z Corporation.

Information contained in this document is the confidential property of Z Corporation. Recipient shall not disclose such Information to any third party, and shall not use it for any purpose whatsoever other than to price or provide services to Z Corporation.

© Z Corporation 1995-2008. All rights reserved.

| Symptom/Error Code              | Cause / Problem                              | Likelihood<br>+ High/ - Low | Solution                                                                                                    |
|---------------------------------|----------------------------------------------|-----------------------------|----------------------------------------------------------------------------------------------------|
|                                 | Power not connected                          | +                           | Plug in to appropriate voltage                                                                                                    |
|                                 | Fuse blown or incorrect rating               | _                           | Replace fuse with the proper rating - check that                                                                                                    |
| Machine will not boot or come   | T use blown of meeneer failing               |                             | proper voltage is being used                                                                                                    |
| online                          | Network Initialization failed                | +                           | Machine will enter set up mode - (See 08605 Network<br>Setup Procedure)                                                                                                    |
|                                 | FPGA load errors                             | -                           | Replace Ebox (See 08742 Ebox Module Install)                                                                                                    |
|                                 | Ebox failures                                | -                           | Replace Ebox (See 08742 Ebox Module Install)                                                                                                    |
|                                 |                                              |                             |                                                                                                    |
| Short Hoad Life                 | Air in tubing                                | +                           | make sure air is bled if binder bottles are<br>disconnected or run dry                                                                                                    |
| Short Head Life                 | Low flow rate                                | +                           | Check flow rate (See 08744 Flow Rate Test)                                                                                                    |
|                                 | Service Station                              | +                           | See service station troubleshooting                                                                                                    |
|                                 |                                              | -                           |                                                                                                    |
|                                 | Plumbing                                     | -                           | Look for kinks in plumbing                                                                                                    |
| Low Flow Rate                   | Binder bottle cap clogged                    | +                           | Wash cap in hot water                                                                                                    |
|                                 | Binder bottle filter clogged                 | -                           | Replace binder bottle                                                                                                    |
|                                 |                                              | -                           |                                                                                                    |
|                                 |                                              |                             | Check that connection is made to the waste bottle and                                                                                                    |
|                                 |                                              |                             | under the service station                                                                                                    |
|                                 | Service station overflowing                  | <u>т</u>                    | Ensure vent in waste bottle cap is open (wash cap in                                                                                                    |
|                                 | Service station overnowing                   | т                           | hot water)                                                                                                    |
| Service Station Troubleshooting |                                              |                             | Replace Service Station and flush waste line with hot                                                                                                    |
|                                 |                                              |                             | water                                                                                                    |
|                                 |                                              |                             | Clean service station                                                                                                    |
|                                 | Service Station                              | +                           | Refill wash fluid if empty                                                                                                    |
|                                 |                                              |                             | Replace service station module                                                                                                    |
|                                 |                                              |                             |                                                                                                    |
|                                 | Old Printheads                               | _                           | Replace the Printheads. Refer to the maintenance                                                                                                    |
|                                 | Old Fillitileads.                            | -                           | section of the users manual for instructions.                                                                                                    |
|                                 | Service Station is dirty.                    | +                           | Clean the Service Station. Refer to the maintenance section of the users manual for instructions.                                                                                                    |
|                                 | Incorrect Saturation Levels.                 | -                           | Check and correct the Saturation level in the ZPrint<br>Powder Settings dialog. Check or change the Shell<br>and/or Core Saturation settings in the Powder<br>Settings dialog.                                                                                                    |
|                                 | Printheads are not aligned.                  |                             | Run an alignment pattern to realign the Printheads.                                                                                                    |
|                                 |                                              |                             |                                                                                                    |
| Part Color Issues               | Alignment failed.                            |                             | viven the Alignment pattern fails it will cause the color<br>of the part to be compromised. A proper Alignment<br>pattern is your queue that the Printheads are correctly<br>aligned and functioning as expected. Run the auto<br>Alignment pattern. If the pattern is stripy, or the colors<br>are bad, the Printhead(s) may have failed. Change the<br>Printhead(s) and rerun the auto alignment pattern.<br>See also errors 40006, 40007, or 40008. |
|                                 | Wash Fluid is empty or not the correct type. |                             | Check the Wash Fluid level. If needed, add Wash<br>Fluid. If the Wash Fluid is the incorrect type (should<br>be zc5 for your Spectrum 510) you must replace it<br>with the correct type.                                                                                                    |
|                                 | Service Station Squeegee is worn.            |                             | Call Service to replace the 06873 Service Station.                                                                                                    |
|                                 | Parking Cap is damaged.                      |                             | Call Service to replace/repair the 06873 Service<br>Station                                                                                                    |
|                                 | Expired/Incorrect Binder.                    |                             | Call Service. If the binder is expired or incorrect, it<br>must be removed from the printer and the lines<br>sanitized before replacing with new or correct Binder.                                                                                                    |

| Symptom/Error Code            | Cause / Problem                                                                      | Likelihood<br>+ High/ - Low | Solution                                                                                                    |
|-------------------------------|--------------------------------------------------------------------------------------|-----------------------------|----------------------------------------------------------------------------------------------------|
|                               | The Printer is short spreading,<br>rough spreading, or spreading<br>powder unevenly. |                             | See Rough or Uneven Spreading Issues.                                                                                                    |
|                               | Dirty Pogo contacts.                                                                 |                             | Remove the Printheads and clean the Pogo Pins with<br>an alcohol swab.                                                                                                    |
| Part Color Issues (Continued) | Fast Axis Rails are dirty.                                                           |                             | Check for powder buildup or residue on the rails. To<br>clean the rails, take a paper towel and dampen it with<br>distilled water. Wipe off the rails and then thoroughly<br>dry with a paper towel.                                                      |
|                               | Fast Axis Bearing needs grease.                                                      |                             | ZPrint will prompt you if the Fast Axis Bearing needs<br>grease. When you see the prompt in ZPrint, grease<br>the Fast Axis Bearing and then reset the Maintenance<br>Reminder in ZPrint. See Fast Axis Lubrication for<br>instructions.                  |
|                               | Slow Axis Bearing needs grease.                                                      |                             | ZPrint will prompt you if the Slow Axis Bearing needs<br>grease. When you see the prompt in ZPrint, grease<br>the Slow Axis Bearing and then reset the Maintenance<br>Reminder in ZPrint. See Slow Axis Bearing<br>Lubrication for the correct procedure. |
|                               |                                                                                      | Ī                           |                                                                                                    |
|                               | Old Printheads.                                                                      | +                           | Replace the Printheads. Refer to the maintenance section of the users manual for instructions.                                                                                                    |
|                               | Service Station is dirty.                                                            | +                           | Clean the Service Station. Refer to the maintenance section of the users manual for instructions.                                                                                                    |
|                               | Incorrect Saturation Levels                                                          |                             | Check and correct the Saturation level in the ZPrint<br>Powder Settings dialog. Check or change the Shell<br>and/or Core Saturation settings in the Powder<br>Settings dialog.                                                                            |
| Part Geometry Issues          | Wash Fluid is empty or not the correct type.                                         |                             | Check the Wash Fluid level. If needed, add Wash<br>Fluid. If the Wash Fluid is the incorrect type (should<br>be zc5 for the Z510) you must replace with the correct<br>type.                                                                              |
|                               | Service Station Squeegee is worn.                                                    |                             | Call Service to replace 06873 Service Station.                                                                                                    |
|                               | Expired/Incorrect Binder.                                                            |                             | Call Service. If the binder is expired or incorrect, it<br>must be removed from the printer and the lines<br>sanitized before replacing with new or correct Binder.                                                                                       |
|                               | The Printer is short spreading,<br>rough spreading, or spreading<br>powder unevenly. |                             | See Powder Spreading Issues.                                                                                                    |
|                               | Parking Cap is damaged.                                                              |                             | Call Service to replace/repair the 06873 Service<br>Station                                                                                                    |
|                               | Heater is not coming up to temperature.                                              |                             | The Heater Module is damaged. Call Service to replace the Heater Module.                                                                                                    |
|                               | Old Printheads.                                                                      | +                           | Replace the Printheads. Refer to the maintenance                                                                                                    |
| Part Strength Issues          | Service Station is dirty.                                                            | +                           | Clean the Service Station. Refer to the maintenance section of the users manual for instructions.                                                                                                    |
|                               | Parking Caps are dirty.                                                              | +                           | Clean the Parking Caps. Refer to the maintenance section of the users manual for instructions                                                                                                    |
|                               | Incorrect Saturation Levels                                                          | +                           | Check and correct the Saturation level in the ZPrint<br>Powder Settings dialog. Check or change the Shell<br>and/or Core Saturation settings in the Powder<br>Settings dialog.                                                                            |

| Symptom/Error Code                  | Cause / Problem                                                                      | Likelihood<br>+ High/ - Low | Solution                                                                                                    |
|-------------------------------------|--------------------------------------------------------------------------------------|-----------------------------|----------------------------------------------------------------------------------------------------|
|                                     | PC is pausing in between layers.                                                     | -                           | Check your Printer or PC configuration. See<br>Computer Requirements and Specifications for all<br>current system requirements.                                                                                                    |
|                                     | Part is not dry.                                                                     | +                           | Allow more time for drying before handling.                                                                                                    |
|                                     | Wash Fluid is empty or not the correct type.                                         | -                           | Check the Wash Fluid level. If needed, add Wash<br>Fluid. If the Wash Fluid is the incorrect type (should<br>be zc5 for the Z510) you must replace with the correct<br>type.                                                                                                    |
|                                     | Service Station Squeegee is worn.                                                    | +                           | Call Service and replace 06873 Service Station.                                                                                                    |
|                                     | Dirty Pogo contacts.                                                                 | +                           | Remove the Printheads and clean the Pogo Pins with<br>an alcohol swab.                                                                                                    |
|                                     | Expired/Incorrect Binder.                                                            | +                           | Call Service. If the binder is expired or incorrect, it<br>must be removed from the printer and the lines<br>sanitized before replacing with new or correct Binder.                                                                                                    |
| Part Strength Issues<br>(Continued) | The Printer is short spreading,<br>rough spreading, or spreading<br>powder unevenly. | -                           | See Powder Spreading Issues.                                                                                                    |
|                                     | Parking Cap is damaged.                                                              | -                           | Call Service to replace/repair the 06873 Parking<br>Caps.                                                                                                    |
|                                     | Heater is not coming up to temperature.                                              | -                           | The Heater Module is damaged. Call Service to<br>replace the Heater Module.                                                                                                    |
|                                     | Parts are not printing well.                                                         | -                           | Check the Saturation values for the powder/printer<br>type you are using in the ZPrint Powder Settings<br>dialog. For example, if you import a .zbd file into<br>ZPrint, ZPrint will use the Saturation values saved for<br>that file, which may not be the correct settings for the<br>printer/powder type you are using. Check/change the<br>Saturation settings in ZPrint after you load the file to<br>ensure they agree with the printer/powder type you<br>are currently using to print with. |
|                                     |                                                                                      |                             | Replace the Printheads Refer to the maintenance                                                                                                    |
|                                     | Old Printheads.                                                                      |                             | section of the users manual for instructions.                                                                                                    |
|                                     | Service Station is dirty.                                                            |                             | Clean the Service Station. Refer to the maintenance section of the users manual for instructions.                                                                                                    |
|                                     | Parking Caps are dirty.                                                              |                             | Clean the Parking Caps. Refer to the maintenance section of the users manual for instructions.                                                                                                    |
|                                     | Incorrect Saturation Levels                                                          |                             | Check and correct the Saturation level in the ZPrint<br>Powder Settings dialog. Check or change the Shell<br>and/or Core Saturation settings in the Powder<br>Settings dialog.                                                                                                    |
| Surface Finish Issues               | PC is pausing in between layers.                                                     |                             | Check your Printer or PC configuration. See<br>Computer Requirements and Specifications for all<br>current system requirements.                                                                                                    |
|                                     | Printheads are not aligned.                                                          |                             | Run an Alignment pattern to realign the Printheads. If<br>the pattern is stripy, the Printhead(s) may have failed.<br>Change the Printhead(s) and rerun the auto alignment<br>pattern.                                                                                                    |
|                                     | Wash Fluid is empty or not the correct type.                                         |                             | Check the Wash Fluid level. If needed, add Wash<br>Fluid. If the Wash Fluid is the incorrect type (should<br>be zc5 for the Z510) you must replace with the correct<br>type. Call Service for complete instructions on how to<br>change the Wash Fluid.                                                                                                    |
|                                     | Service Station Squeegee is worn.                                                    |                             | Call Service and replace the 06873 Service Station.                                                                                                    |

| Symptom/Error Code                     | Cause / Problem                                                                      | Likelihood<br>+ High/ - Low | Solution                                                                                                    |
|----------------------------------------|--------------------------------------------------------------------------------------|-----------------------------|----------------------------------------------------------------------------------------------------|
|                                        | Expired/Incorrect Binder.                                                            |                             | Call Service. If the binder is expired or incorrect, it must be removed from the printer and the lines sanitized before replacing with new or correct Binder.                                                                                                    |
|                                        | The Printer is short spreading,<br>rough spreading, or spreading<br>powder unevenly. |                             | See Powder Spreading Issues.                                                                                                    |
|                                        | Dirty Pogo contacts                                                                  |                             | Remove the Printheads and clean the Pogo Pins with<br>an alcohol swab.                                                                                                    |
| Surface Finish Issues<br>(Continued)   | Fast Axis Rails are dirty.                                                           |                             | Check for powder buildup or residue on the rails. To<br>clean the rails, take a paper towel and dampen it with<br>distilled water. Wipe off the rails and then thoroughly<br>dry with a paper towel. See also 2303 (1).                                             |
|                                        | Fast Axis Bearing needs grease.                                                      |                             | ZPrint will prompt you if the Fast Axis Bearing needs<br>grease. When you see the prompt in ZPrint, grease<br>the Fast Axis Bearing and then reset the Maintenance<br>Reminder in ZPrint. Refer to the maintenance section<br>of the users manual for instructions. |
|                                        | Slow Axis Bearing needs grease.                                                      |                             | ZPrint will prompt you if the Slow Axis Bearing needs<br>grease. When you see the prompt in ZPrint, grease<br>the Slow Axis Bearing and then reset the Maintenance<br>Reminder in ZPrint. Refer to the maintenance section<br>of the users manual for instructions. |
|                                        | [                                                                                    |                             | Tighten can                                                                                                    |
|                                        | Check the cap of the binder bottle                                                   | +                           | Replace binder bottle                                                                                                    |
| Fluid leaks / puddles                  | Fluid connections on the binder bottle                                               | +                           | Replace the binder bottle                                                                                                    |
|                                        | At carriage                                                                          | -                           | Replace Fast Axis Module                                                                                                    |
|                                        | Under service station                                                                | -                           | Replace Service Station                                                                                                    |
|                                        | Service station overflowing                                                          | +                           | See service station troubleshooting                                                                                                    |
|                                        | Sproader reller pet copported                                                        |                             | Chack connections for apreador rollor motor                                                                                                    |
|                                        | Powder is contaminated with debris                                                   | +                           |                                                                                                    |
|                                        | or over-recycled                                                                     | +                           | Discard old powder and replace with fresh powder                                                                                                    |
| Rough or uneven spreading              | Spread roller dirty                                                                  | +                           | Scrape clean spread roller                                                                                                    |
|                                        | Powder build-up on edges of boxes                                                    | -                           | Scrape clean edges of piston boxes                                                                                                    |
|                                        | Scraper blade worn                                                                   | -                           | Replace Fast Axis Module                                                                                                    |
|                                        | Spread motor failure                                                                 | -                           | Replace Fast Axis Module                                                                                                    |
|                                        | · · · · · · · · · · · · · · · · · · ·                                                |                             | Depare visitore (must be done after installation of the                                                                                                    |
| Pistons not traveling to top of travel | Piston position incorrect                                                            | +                           | Ebox)                                                                                                    |
|                                        | Piston motor cables disconnected                                                     | -                           | Reconnect piston motor cables                                                                                                    |
|                                        |                                                                                      |                             |                                                                                                    |
|                                        | Snowplows mis-seated                                                                 | +                           | Reposition snowplows                                                                                                    |
| Excessive powder in front and          | Snowplows worn                                                                       |                             | Swap snowplows front to back if not worn on opposite side as well                                                                                                    |
| behind build and feed boxes            |                                                                                      |                             | Replace Fast Axis Module (for full refurb)                                                                                                    |
|                                        | Fast Axis is not level                                                               | -                           | Check Fast axis is level                                                                                                    |

| Symptom/Error Code                | Cause / Problem                        | Likelihood<br>+ High/ - Low | Solution                                                                                                    |
|-----------------------------------|----------------------------------------|-----------------------------|----------------------------------------------------------------------------------------------------|
| 1001                              | The Printhead contacts are dirty.      | +                           | Remove the Printheads and clean the Printhead<br>contacts and Pogo Pins with an alcohol swab.<br>Reinsert the Printheads. Press down firmly on the<br>Printhead to properly seat in the Carriage. Refer to the<br>maintenance section of the users manual for<br>instructions. |
| PRINTHEAD POWER FAIL              | The Printhead is not seated properly.  | +                           | Remove the Printheads and clean the Printhead<br>contacts and Pogo Pins with an alcohol swab.<br>Reinsert the Printheads. Press down firmly on the<br>Printhead to properly seat in the Carriage. Refer to the<br>maintenance section of the users manual for<br>instructions. |
| CAN'T TURN ON HEAD 5 + 12 V       | Printhead (one or more) is bad or old. | +                           | Replace the Printhead(s). Refer to the maintenance section of the users manual for instructions.                                                                                                    |
| (Not Head Specific)               | Bad carriage cable                     | -                           | Replace Fast Axis Module                                                                                                    |
|                                   | Bad pogo card                          | -                           | Replace Fast Axis Module                                                                                                    |
|                                   | Bad head card                          | -                           | Replace Fast Axis Module                                                                                                    |
|                                   |                                        |                             |                                                                                                    |
| 1003                              | The Printhead contacts are dirty.      | +                           | Remove the Printheads and clean the Printhead<br>contacts and Pogo Pins with an alcohol swab.<br>Reinsert the Printheads. Press down firmly on the<br>Printhead to properly seat in the Carriage. Refer to the<br>maintenance section of the users manual for<br>instructions. |
| PRINTHEAD <i>x</i> ERROR          | The Printhead is not seated properly.  | +                           | Remove the Printheads and clean the Printhead<br>contacts and Pogo Pins with an alcohol swab.<br>Reinsert the Printheads. Press down firmly on the<br>Printhead to properly seat in the Carriage. Refer to the<br>maintenance section of the users manual for<br>instructions. |
| I2C READ FAILED FOR HEAD <i>x</i> | Printhead (one or more) is bad or old. | +                           | Replace the Printhead(s). Refer to the maintenance section of the users manual for instructions.                                                                                                    |
|                                   | Bad carriage cable                     | -                           | Replace Fast Axis Module                                                                                                    |
| 0 = W   1 = Y   2 = M   3 = C     | Bad pogo card                          | -                           | Replace Fast Axis Module                                                                                                    |
|                                   | Bad head card                          | -                           | Replace Fast Axis Module                                                                                                    |
| 1004                              | The Printhead contacts are dirty.      | +                           | Remove the Printheads and clean the Printhead<br>contacts and Pogo Pins with an alcohol swab.<br>Reinsert the Printheads. Press down firmly on the<br>Printhead to properly seat in the Carriage. Refer to the<br>maintenance section of the users manual for<br>instructions. |
| PRINTHEAD POWER FAIL              | The Printhead is not seated properly.  | +                           | Remove the Printheads and clean the Printhead<br>contacts and Pogo Pins with an alcohol swab.<br>Reinsert the Printheads. Press down firmly on the<br>Printhead to properly seat in the Carriage. Refer to the<br>maintenance section of the users manual for<br>instructions. |
| HEAD <i>x</i> FIRE VOLTAGE FAILED | Printhead (one or more) is bad or old. | +                           | Replace the Printhead(s). Refer to the maintenance section of the users manual for instructions.                                                                                                    |
|                                   | Bad carriage cable                     | -                           | Replace Fast Axis Module                                                                                                    |
| 0 = W   1 = Y   2 = M   3 = C     | Bad pogo card                          | -                           | Replace Fast Axis Module                                                                                                    |
| 0-W   -   2-W   0-0               | Bad head card                          | -                           | Replace Fast Axis Module                                                                                                    |

| Symptom/Error Code                 | Cause / Problem                                                  | Likelihood<br>+ High/ - Low | Solution                                                                                                    |
|------------------------------------|------------------------------------------------------------------|-----------------------------|----------------------------------------------------------------------------------------------------|
| 1006                               | Printhead (one or more) is bad or old.                           | +                           | Replace the Printhead(s). Refer to the maintenance section of the users manual for instructions.                                                                                                    |
| PRINTHEAD x OVERTEMP               | Service Station is not clean or is damaged.                      | +                           | Clean the Service Station. Refer to the maintenance<br>section of the users manual for instructions. If<br>damaged, call Service.                                                                                                    |
|                                    | The Printhead contacts are dirty.                                | +                           | Remove the Printhead and clean the Printhead<br>contacts and Pogo Pins with an alcohol swab.<br>Reinsert the Printhead. Press down firmly on the<br>Printhead to properly seat in the Carriage. Refer to the<br>maintenance section of the users manual for<br>instructions. |
| HEAD x TEMPERATURE TOO<br>HIGH     | The Printhead is not seated<br>Properly                          | +                           | Remove the Printhead and clean the Printhead<br>contacts and Pogo Pins with an alcohol swab.<br>Reinsert the Printhead. Press down firmly on the<br>Printhead to properly seat in the Carriage. Refer to the<br>maintenance section of the users manual for<br>instructions. |
|                                    | Printer is out of zc5 (Wash Fluid)                               | +                           | Add zc5 to the Printer. Refer to the Quick Start Guide section of the users manual for instructions.                                                                                                    |
|                                    | Binder is past expiration date.                                  | +                           | Check the expiration date on the Binder and Binder<br>Cartridge. If it has expired, call Service.                                                                                                    |
|                                    | Service Station Squeegee is worn.                                | +                           | Call Service to replace the Service Station.                                                                                                    |
| 0 = W   1 = 1   2 = W   3 = C      | Binder System is leaking.                                        | +                           | See Fluid Leaks/Puddles.                                                                                                    |
|                                    | Air is in the Binder line.                                       | +                           | Bleed air our of the binder line. Refer to the maintenance section of the users manual for instructions.                                                                                                    |
| 1010                               | Printhead (one or more) is bad or old.                           | +                           | Replace the Printhead(s). Refer to the maintenance section of the users manual for instructions.                                                                                                    |
| INVALID HEAD TEMP                  | Service Station is not clean or is damaged/Clogged               | +                           | Clean the Service Station. Refer to the maintenance<br>section of the users manual for instructions. If<br>damaged/Clogged, call Service.                                                                                                    |
| HEAD x INVALID HEAD<br>TEMPERATURE | The Printhead contacts are dirty.                                | +                           | Remove the Printhead and clean the Printhead<br>contacts and Pogo Pins with an alcohol swab.<br>Reinsert the Printhead. Press down firmly on the<br>Printhead to properly seat in the Carriage. Refer to the<br>maintenance section of the users manual for<br>instructions. |
|                                    | The Printhead is not seated<br>Properly                          | +                           | Remove the Printhead and clean the Printhead<br>contacts and Pogo Pins with an alcohol swab.<br>Reinsert the Printhead. Press down firmly on the<br>Printhead to properly seat in the Carriage. Refer to the<br>maintenance section of the users manual for<br>instructions. |
| 0 = W   1 = Y   2 = M   3 = C      | Printer is out of zc5 (Wash Fluid)                               | +                           | Add zc5 to the Printer. Refer to the Quick Start Guide section of the users manual for instructions.                                                                                                    |
|                                    | ZC5 is past expiration date or from a bad batch.                 | +                           | Check the expiration date on the ZC5 and compare<br>batch against Service Bulletin 68. If it is bad call<br>Service.                                                                                                    |
|                                    | Service Station Squeegee or<br>Squirter Block is plugged or worn | +                           | Call Service to replace the Service Station.                                                                                                    |

| Symptom/Error Code                                            | Cause / Problem                                                                 | Likelihood<br>+ High/ - Low | Solution                                                                                                    |
|---------------------------------------------------------------|---------------------------------------------------------------------------------|-----------------------------|----------------------------------------------------------------------------------------------------|
| 1905                                                          | File Layer is too large for the printer buffer.                                 | -                           | Reduce the size of the file in your third party software.<br>Rotate the part in ZPrint on the X-Z or Y-Z Axes. For<br>flat parts (such as a GIS file that has a flat base),<br>rotate the part in ZPrint 1° in the Z-X or Z-Y directions.                           |
| LAYER TOO BIG<br>LAYERS: layer is too big, <i>x</i><br>Kbytes | MAX_LAYER_BYTES set<br>incorrectly                                              | -                           | Check the INI file and delete the entry for<br>MAX_LAYER_BYTES (this will restore it to the default<br>38,000,000 bytes)                                                                                                    |
| 2301<br>MOVER: axis X destination out<br>of range             | SKIP_REZERO in the ini is set to 1                                              | +                           | Change SKIP_REZERO 1 to SKIP_REZERO 0                                                                                                    |
| 220~                                                          | SA motor cable disconnected                                                     |                             | Check and connect cable at mater                                                                                                    |
| AXIS 0 ERROR                                                  | Rails are dirty                                                                 | +                           | Clean rails                                                                                                    |
| ALL 230x errors on axis 0                                     | Bearings need grease                                                            | +                           | ZPrint will prompt you if the Slow Axis Bearing needs<br>grease. When you see the prompt in ZPrint, grease<br>the Slow Axis Bearing and then reset the Maintenance<br>Reminder in ZPrint. Refer to the maintenance section<br>of the users manual for instructions. |
|                                                               | SA belt not tensioned properly                                                  | +                           | Loosen slow axis belt tensioner and retension                                                                                                    |
| AXIS 0 = SLOW AXIS                                            | The Fast Axis Bumpers are dirty.                                                | +                           | Grease buildup on the Fast Axis bumpers can cause<br>the Fast Axis to rezero on the wrong location and<br>throw a multitude of errors. Clean the Fast Axis<br>bumpers and restart the print.                                                                        |
|                                                               | The Slow Axis Bearings are Worn                                                 | -                           | Replace Slow Axis Bearings                                                                                                    |
|                                                               | Does the slow axis move                                                         | No                          | Replace the Ebox                                                                                                    |
|                                                               | Does the slow axis move                                                         | Yes                         | Replace the slow axis motor                                                                                                    |
| 230x                                                          | FA motor cable disconnected                                                     | -                           | Check and connect cable at motor                                                                                                    |
| AXIS 1 ERROR                                                  | The Gantry is obstructed.                                                       | +                           | Check there is nothing obstructing the travel path of the Gantry. If there is, remove the obstruction.                                                                                                    |
| ALL 230x errors on axis 1                                     | The Fast Axis Rails are dirty.                                                  | +                           | Check for powder buildup or residue on the rails. To<br>clean the rails, take a paper towel and dampen it with<br>distilled water. Wipe off the rails and then thoroughly<br>dry with a dry paper towel.                                                            |
| AXIS 1 = FAST AXIS                                            | The Fast Axis Bearing needs grease.                                             | +                           | ZPrint will prompt you if the Fast Axis Bearing needs<br>grease. When you see the prompt in ZPrint, grease<br>the Fast Axis Bearing and then reset the Maintenance<br>Reminder in ZPrint. Refer to the maintenance section<br>of the users manual for instructions. |
| 230x Cont.                                                    | The Fast Axis Bumpers are dirty.                                                | -                           | Grease buildup on the Fast Axis bumpers can cause<br>the Fast Axis to rezero on the wrong location and<br>throw a multitude of errors. Clean the Fast Axis<br>bumpers and restart the print.                                                                        |
| AXIS 1 = FAST AXIS                                            | The Fast Axis motor pulley belt is<br>dirty or worn.<br>Fast Axis Drive Failure | -                           | Clean the pulley teeth with the Pick included in the<br>Accessories Kit.<br>Replace Fast Axis                                                                                                    |

| Symptom/Error Code                                    | Cause / Problem                                   | Likelihood<br>+ High/ - Low | Solution                                                                                                    |
|-------------------------------------------------------|---------------------------------------------------|-----------------------------|----------------------------------------------------------------------------------------------------|
| 240x                                                  | SA motor cable disconnected                       | -                           | Check and connect cable at motor                                                                                                    |
| AXIS 0 REZERO ERROR                                   | Rails are dirty                                   | +                           | Clean rails                                                                                                    |
| REZERO: axis <i>x</i> can't find end of travel        | Bearings need grease                              | +                           | ZPrint will prompt you if the Slow Axis Bearing needs<br>grease. When you see the prompt in ZPrint, grease<br>the Slow Axis Bearing and then reset the Maintenance<br>Reminder in ZPrint. Refer to the maintenance section<br>of the users manual for instructions. |
|                                                       | SA belt not tensioned properly                    | +                           | Loosen slow axis belt tensioner and retension                                                                                                    |
| AXIS 0 = SLOW AXIS                                    | The Fast Axis Bumpers are dirty.                  | +                           | the Fast Axis to rezero on the wrong location and<br>throw a multitude of errors. Clean the Fast Axis<br>bumpers and restart the print.                                                                                                    |
|                                                       | The Slow Axis Bearings are Worn                   | -                           | Replace Slow Axis Bearings                                                                                                    |
|                                                       | Does the slow axis move                           | No                          | Replace the Ebox                                                                                                    |
|                                                       | Does the slow axis move                           | Yes                         | Replace the slow axis motor                                                                                                    |
| 240×                                                  | FA motor cable disconnected                       | _                           | Check and connect cable at motor                                                                                                    |
| 2707                                                  |                                                   | _                           | Check there is nothing obstructing the travel path of                                                                                                    |
| AXIS 1 REZERO ERROR                                   | The Gantry is obstructed.                         | +                           | the Gantry. If there is, remove the obstruction.                                                                                                    |
| REZERO: axis x can't find end of travel               | The Fast Axis Rails are dirty.                    | +                           | Check for powder buildup or residue on the rails. To<br>clean the rails, take a paper towel and dampen it with<br>distilled water. Wipe off the rails and then thoroughly<br>dry with a dry paper towel.                                                            |
|                                                       | The Fast Axis Bearing needs grease.               | +                           | ZPrint will prompt you if the Fast Axis Bearing needs<br>grease. When you see the prompt in ZPrint, grease<br>the Fast Axis Bearing and then reset the Maintenance<br>Reminder in ZPrint. Refer to the maintenance section<br>of the users manual for instructions. |
| AXIS 1 = FAST AXIS                                    | The Fast Axis Bumpers are dirty.                  | -                           | Grease buildup on the Fast Axis bumpers can cause<br>the Fast Axis to rezero on the wrong location and<br>throw a multitude of errors. Clean the Fast Axis<br>bumpers and restart the print.                                                                        |
|                                                       | The Fast Axis motor pulley belt is dirty or worn. | -                           | Clean the pulley teeth with the Pick included in the<br>Accessories Kit.                                                                                                    |
|                                                       | Fast Axis Drive Failure                           | -                           | Replace Fast Axis                                                                                                    |
|                                                       |                                                   |                             | Clean and lubricate the fact and alow avia begins and                                                                                                    |
| 3202                                                  | Axis rails are dirty                              | -                           | rails.                                                                                                    |
| THREAD PROCESSING                                     | Heatsink in the EBox clogged with<br>powder.      | +                           | Remove the Ebox and clean with compressed or<br>canned air                                                                                                    |
| Monitor: Thread took too long                         | Fan for the heatsink is dead.                     | +                           | Replace the processor fan and heatsink.                                                                                                    |
| 3900<br>CAN'T INITIALIZE WINSOCK<br>INTERFACE         | Network Initialization failed                     | +                           | Machine will enter set up mode - (See 08605 Network<br>Setup Procedure)                                                                                                    |
| 40006                                                 | The Sensor Window is dirty.                       | +                           | Clean the Sensor Window and run an auto alignment<br>in ZPrint.                                                                                                    |
| CLEAN SENSOR WINDOW<br>AUTOALIGN: weak sensor reading | Inside of sensor window is dirty                  | -                           | Replace Fast Axis Module                                                                                                    |
| 40007                                                 | The Sensor Window is dirty                        |                             | Clean the Sensor Window and run an auto alignment                                                                                                    |
| 40007<br>ALIGNMENT FAILED                             | Build Bed surface is not smooth                   | +                           | Perform a Fill Bed operation from the Printer LCD. It                                                                                                    |
| Autoalignement: Alignment failed                      | Stripy printing.                                  | +                           | See Part Color Issues.                                                                                                    |
| on axis x                                             | Poor powder spreading.                            | +                           | See Rough or Uneven Spreading Issues.                                                                                                    |
|                                                       | · · · · ·                                         |                             |                                                                                                    |

| Symptom/Error Code             | Cause / Problem                        | Likelihood<br>+ High/ - Low | Solution                                                                                                    |
|--------------------------------|----------------------------------------|-----------------------------|----------------------------------------------------------------------------------------------------|
| AXIS 1 = FAST   AXIS 2 =       | Heads too far out of alignment         | +                           | Restore default alignment by deleting the alignment sections from the ini file and retry                                                                                                    |
| SLOW                           | Inside of sensor window is dirty       | -                           | Replace Fast Axis Module                                                                                                    |
|                                |                                        |                             |                                                                                                    |
| 40008                          | The Sensor Window is dirty.            |                             | Clean the Sensor Window and run an auto alignment<br>in ZPrint.                                                                                                    |
| ALIGNMENT FAILED               | Build Bed surface is not smooth.       | +                           | Perform a Fill Bed operation from the Printer LCD. It<br>may take two Fill Beds to properly prepare the Build<br>Bed surface. Restart the print job. If you have to select<br>Fill Bed more than twice to prepare the bed, call<br>Service. They will adjust the amount of powder that is<br>spread during a Fill Bed command. |
|                                | Stripy printing.                       | +                           | See Part Color Issues.                                                                                                    |
| AUTOAUGN: can't pick reference | Poor powder spreading.                 | +                           | See Rough or Uneven Spreading Issues.                                                                                                    |
| head                           | Heads too far out of alignment         | +                           | Restore default alignment by deleting the alignment sections from the ini file and retry                                                                                                    |
|                                | Inside of sensor window is dirty       | -                           | Replace Fast Axis Module                                                                                                    |
| 40800                          | The Printhead contacts are dirty.      | +                           | Remove the Printheads and clean the Printhead<br>contacts and Pogo Pins with an alcohol swab.<br>Reinsert the Printheads. Press down firmly on the<br>Printhead to properly seat in the Carriage. Refer to the<br>maintenance section of the users manual for<br>instructions.                                                 |
| PRINTHEAD x ERROR              | The Printhead is not seated properly.  | +                           | Remove the Printheads and clean the Printhead<br>contacts and Pogo Pins with an alcohol swab.<br>Reinsert the Printheads. Press down firmly on the<br>Printhead to properly seat in the Carriage. Refer to the<br>maintenance section of the users manual for<br>instructions.                                                 |
| Head x check failed            | Printhead (one or more) is bad or old. | +                           | Replace the Printhead(s). Refer to the maintenance section of the users manual for instructions.                                                                                                    |
|                                | Bad carriage cable                     | -                           | Replace Fast Axis Module                                                                                                    |
| 0 - W + 1 - V + 2 - M + 3 - C  | Bad pogo card                          | -                           | Replace Fast Axis Module                                                                                                    |
| 0 - W   1 - 1   2 - W   3 - 0  | Bad head card                          | -                           | Replace Fast Axis Module                                                                                                    |
| 40801                          | The Printhead contacts are dirty.      | +                           | Remove the Printheads and clean the Printhead<br>contacts and Pogo Pins with an alcohol swab.<br>Reinsert the Printheads. Press down firmly on the<br>Printhead to properly seat in the Carriage. Refer to the<br>maintenance section of the users manual for<br>instructions.                                                 |
| PRINTHEAD POWER FAIL           | The Printhead is not seated properly.  | +                           | Remove the Printheads and clean the Printhead<br>contacts and Pogo Pins with an alcohol swab.<br>Reinsert the Printheads. Press down firmly on the<br>Printhead to properly seat in the Carriage. Refer to the<br>maintenance section of the users manual for<br>instructions.                                                 |
|                                | Printhead (one or more) is bad or old. | +                           | Replace the Printhead(s). Refer to the maintenance section of the users manual for instructions.                                                                                                    |
|                                | Bad carriage cable                     | -                           | Replace Fast Axis Module                                                                                                    |
|                                | Bad pogo card                          | -                           | Replace Fast Axis Module                                                                                                    |
|                                | Bad head card                          | -                           | Replace Fast Axis Module                                                                                                    |

| Symptom/Error Code                                                                           | Cause / Problem                                      | Likelihood<br>+ High/ - Low | Solution                                                                                                    |
|----------------------------------------------------------------------------------------------|------------------------------------------------------|-----------------------------|----------------------------------------------------------------------------------------------------|
| 40802PRINTHEAD $x$ NOT HP11Head $x$ not HP11 type print head $0 = W   1 = Y   2 = M   3 = C$ | Incorrect print head in position <i>x</i>            | +                           | Replace print head with HP11 C4810a                                                                                                    |
| 41000                                                                                        | Belt loose                                           | +                           | Tighten belt clamp on carriage                                                                                                    |
| HP11 INTERFACE                                                                               | Dirt in pulleys                                      | +                           | Clean teeth on pulleys                                                                                                    |
| HP11<br>INTERFACE:communication<br>timeout                                                   | Top cover switch                                     | -                           | Replace top cover switch                                                                                                    |
| 41103                                                                                        | The Printhead contacts are dirty.                    | +                           | Remove the Printheads and clean the Printhead<br>contacts and Pogo Pins with an alcohol swab.<br>Reinsert the Printheads. Press down firmly on the<br>Printhead to properly seat in the Carriage. Refer to the<br>maintenance section of the users manual for<br>instructions. |
| MONITOR: U15/U26 error                                                                       | The Printhead is not seated properly.                | +                           | Remove the Printheads and clean the Printhead<br>contacts and Pogo Pins with an alcohol swab.<br>Reinsert the Printheads. Press down firmly on the<br>Printhead to properly seat in the Carriage. Refer to the<br>maintenance section of the users manual for<br>instructions. |
| Head x Monitor: U15/U26 error                                                                | Printhead (one or more) is bad or old.               | +                           | Replace the Printhead(s). Refer to the maintenance section of the users manual for instructions.                                                                                                    |
|                                                                                              | Bad carriage cable                                   | -                           | Replace Fast Axis Module                                                                                                    |
| 0 = W   1 = Y   2 = M   3 = C                                                                | Bad pogo card                                        | -                           | Replace Fast Axis Module                                                                                                    |
|                                                                                              | Bad head card                                        | -                           | Replace Fast Axis Module                                                                                                    |
| 43000                                                                                        | The Gantry is obstructed.                            | +                           | Check there is nothing obstructing the travel path of<br>the Gantry. If there is, remove the obstruction.                                                                                                    |
| SEQUENCER: missed position, flags                                                            | The Fast Axis Rails are dirty.                       | +                           | Check for powder buildup or residue on the rails. To<br>clean the rails, take a paper towel and dampen it with<br>distilled water. Wipe off the rails and then thoroughly<br>dry with a dry paper towel.                                                                       |
| Corrigge is not in the correct place                                                         | The Fast Axis Bearing needs grease.                  | +                           | ZPrint will prompt you if the Fast Axis Bearing needs<br>grease. When you see the prompt in ZPrint, grease<br>the Fast Axis Bearing and then reset the Maintenance<br>Reminder in ZPrint. Refer to the maintenance section<br>of the users manual for instructions.            |
| for print head servicing                                                                     | The Fast Axis Bumpers are dirty.                     | -                           | Grease buildup on the Fast Axis bumpers can cause<br>the Fast Axis to rezero on the wrong location and<br>throw a multitude of errors. Clean the Fast Axis<br>bumpers and restart the print.                                                                                   |
|                                                                                              | The Fast Axis motor pulley belt is<br>dirty or worn. | -                           | Clean the pulley teeth with the Pick included in the<br>Accessories Kit.                                                                                                    |
|                                                                                              | Fast Axis Drive Failure                              | -                           | Replace Fast Axis                                                                                                    |